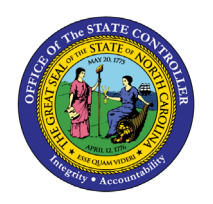

# **REINSTATEMENT/REEMPLOYMENT ACTION** FROM SEPARATION

PER-78 | TRANSACTIONS ZPAA076, SBWP, PA40

The purpose of this Business Process Procedure is to explain how to process a Reinstatement/Reemployment action from Separation in the Integrated HR-Payroll System.

Trigger: There is a need to process a Reinstatement/Reemployment for one of the reasons listed in the Business Process Procedure Overview section.

#### **Business Process Procedure Overview:** (For Reinstatement/Reemployment from Separation only)

**Reinstatement/Reemployment** - the reemployment of a former employee after a break in service; or is the reemployment of an employee from leave without pay; or is the return to a non-policy making position of an employee who transferred to or occupied a position designated as policy-making exempt.

NOTE: This pertains to employees who have been in the Integrated HR-Payroll system before. If they are returning to work from a non-BEACON Agency, process a Non-BEACON to BEACON transfer.

- 01 Return to State within 12 months (same salary grade) employee returns to employment in less than 12 months to the same salary grade.
- O2 Return to State within 12 months (higher salary grade) employee returns to employment in less than 12 months to a higher salary grade.
- 03 Return to State within 12 months (lower salary grade) employee returns to employment in less than 12 months to a lower salary grade.
- 04 Return to State within 5 years employee returns to employment within 5 years (check reinstate sick leave if eligible).
- 05 Return to State after 5 years employee returns after 5 years.
- **19 Return to Supplemental** return to work. •

See Reinstatement/Reemployment from LOA BPP for the following reasons:

- 06 Return from Short-Term Disability Trial Rehab return to service in the same capacity that existed prior to the disability. Based on doctor's note.
- 20 Rtn from STD with Restrictions return to service with restrictions such as physical restrictions (lifting, standing, driving, etc.) or time limit restrictions limiting the number of hours the employee can work.
- 07 Return from Short-Term Disability Complete returning to work per doctor's note. •
- **08 Return from Long-Term Disability** returning to work per doctor's note. ٠
- **09 Return from Disciplinary Suspension** returning to work. •
- **10 - Return from investigatory Placement Leave** – returning to work.
- **11 - Return from Military Leave** – returning to work.
- 12 Return from Worker's Comp Trial Rehab return to service in the same capacity that existed • prior to the WC Leave. Based on doctor's note.
- 13 Return from Worker's Comp Complete return to work.
- 14 Return from Educational Leave return to work. •
- 15 Return from FMLA return to work.

- 16 Return from Family Illness return to work.
- **17 Return from Parental** return to work.
- 18 Return from Other Leave return to work.

**NOTE**: If this reinstatement is for an individual who is eligible for Longevity and was paid out for some of the months upon separation, additional steps are required. Use PA30 to create Infotype 2012, subtype Z033 (% Longevity Paid) valid for a year from the date of reinstatement. Include in the Hours field the percentage of longevity for which the employee has already received payment. For example, if an employee had received a prorated longevity payment for four months, this would be represented by the value 33.33 in the Hours field (4 months divided by a total of 12 = .3333 or 33.33%). When the employee's next longevity payment is generated, the Integrated HR-Payroll System automatically subtracts the remaining percentage in IT2012, subtype Z033 from 100 % to give the percentage for the employee's first payment.

#### Example:

Sandy had 127 months of service when she separated on 1/31/09. She was paid a partial longevity payment for 7 months of longevity when she separated. This payment represented 58.33% of her normal longevity payment due to only completing 7 months of her 11th year (7 divided by 12 = 58.33%).

Sandy was reinstated on 6/1/09. An IT2012, subtype Z033 should be created beginning effective date 6/1/09 and to date 5/31/2010 with 58.33 in the Hours field. When the system recognizes Sandy's achievement of 132 months in October, a longevity payment will be triggered. Due to the existence of the 2012, the percentage amount on the 2012 (58.33) will be subtracted from 100 % automatically, and Sandy will be paid 41.76% of her longevity.

In the end, Sandy received the equivalent of a full payment between the prorated separation payment and the first payment triggered in the system.

Refer to IT2012 STy Z033 % Longevity Paid Job Aid for details. See link at the end of this BPP.

#### Tips and Tricks:

See the PA Tips and Tricks Job Aid for an expanded listing of Best Practices and Tips & Tricks.

- Prior to initiating any workflow, ensure the data being used is valid and appropriate. For example, if working with a Reinstatement/Reemployment action, ensure the individual is currently listed as Separated.
- It is imperative to **Save** each infotype, even if you are not entering any new data. The system may pre-populate some infotypes based on previous choices. Other infotypes will display dynamically based on which infotypes have been saved. If you click "Next" through an infotype, the record is not saved, and background processing may not work correctly.

#### Access Transaction:

Via Menu Path: Your menu path may contain this custom transaction code depending on your security roles.

Via Transaction Code: ZPAA076

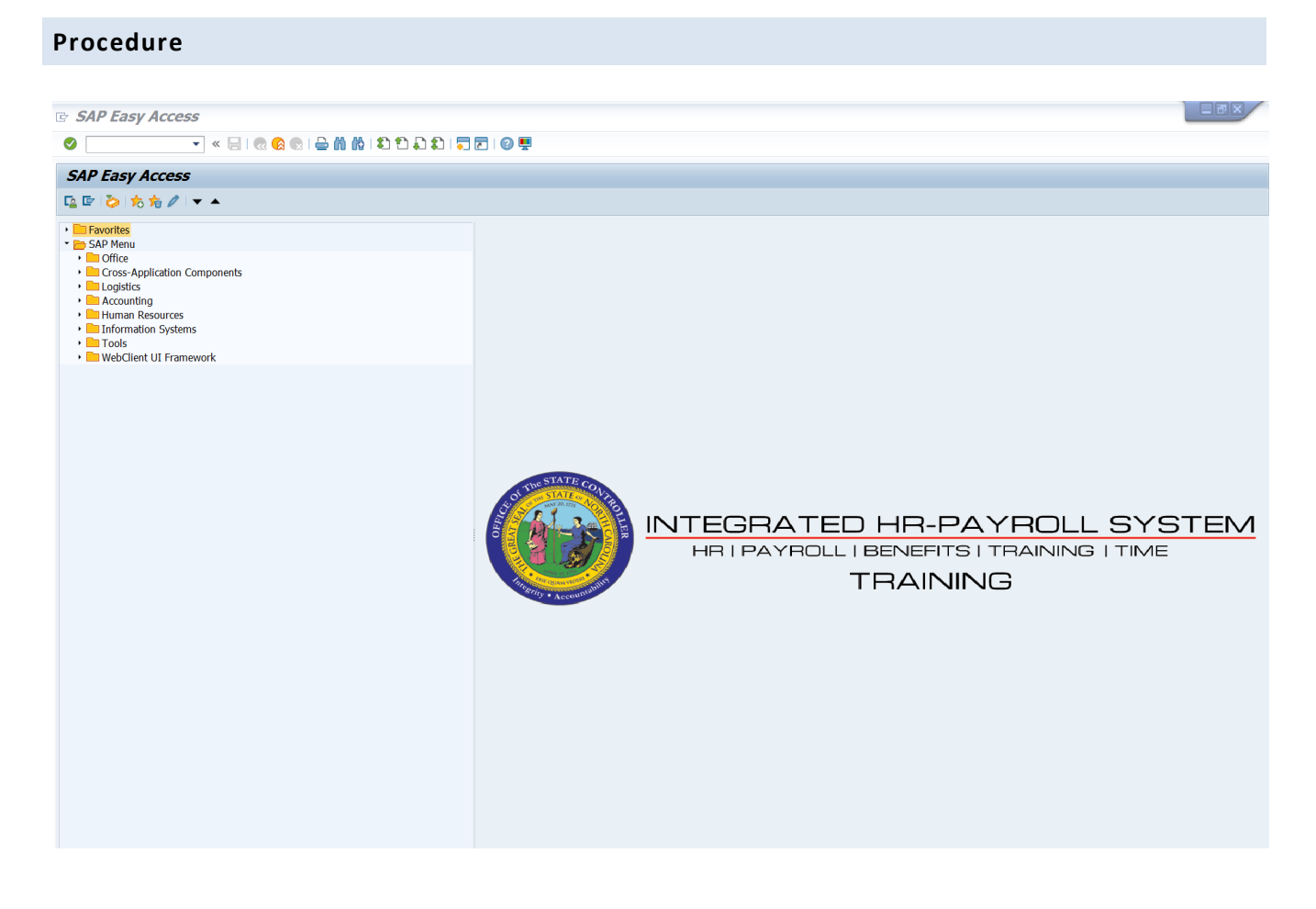

1. Update the following field:

| Field Name | Description                                                                 | Values                  |
|------------|-----------------------------------------------------------------------------|-------------------------|
| Command    | White alphanumeric box in upper left corner used to input transaction codes | Enter value in Command. |
|            |                                                                             | Example: ZPAA076        |

# 2. Click the Enter Solution.

| <b>i</b><br>Information | <ul> <li>You may want to enter this transaction code in your Favorites folder.</li> <li>Choose Favorites &gt; Insert Favorites</li> <li>Type in ZPAA076</li> <li>Click Enter.</li> </ul>                        |
|-------------------------|----------------------------------------------------------------------------------------------------|
|                         | <ul> <li>To see the transaction code displayed in front of the link in your favorites:</li> <li>Choose Edit &gt; Settings</li> <li>Place a check next to Display Technical Name</li> <li>Click Enter</li> </ul> |

| Employee Action Request |                                     |  |
|-------------------------|-------------------------------------|--|
| 🗋 🖉 🛠 🖬                 |                                     |  |
|                         |                                     |  |
|                         |                                     |  |
|                         |                                     |  |
| Existing PCR No.        |                                     |  |
| Personnel No.           | <mark>30000123</mark> 🗇 ohnny Sears |  |
| Last 4 digits (SSN)     | First Last                          |  |
| Effective on            | 07/01/2011                          |  |
| Action Type             | Z2 Reinstatement/Reemployment(NC)   |  |
| Reason                  | 81 Rtn St w/in 12 mths-Same S/G     |  |

#### 3. Update the following fields:

| Field Name    | Description                                                                       | Values                          |
|---------------|-----------------------------------------------------------------------------------|---------------------------------|
| Personnel No. | Unique employee identifier                                                        | Enter value in Personnel<br>No. |
|               |                                                                                   | Example: 80000123               |
| Effective on  | The date on which the action will be effective                                    | Enter value in Effective on.    |
|               |                                                                                   | Example: 07/01/2011             |
| Action Type   | An action is a grouping of activities to perform a specific task. The action will | Enter value in Action Type.     |
|               | prompt you for the Infotypes required to complete the task.                       | Example: Z2                     |
| Reason        | Reason for the action, such as Return to State within 12 months (same salary      | Enter value in Reason.          |
|               | grade)                                                                            | Example: 01                     |

# 4. Click the Enter 🥙 button.

Enter the Personnel Number of the individual to be reinstated/reemployed. Click Enter to retrieve the name of the individual and verify you have the correct Personnel Number.

**NOTE**: Enter the SSN and name for New Hires only.

If you need to look up the personnel number, click your cursor in the field and click on the matchcode search button to the right of the field for search options.

The system defaults the current date, but you can change the date to a day in the past or in the future.

There are several available Reasons from which to choose. For specific information on each reason, view the Business Process Overview section at the beginning of these instructions.

Click Enter and verify the information is correct before proceeding.

| Employee Action Requ | uest                              |
|----------------------|-----------------------------------|
| ∟⁄≪⊡                 |                                   |
|                      |                                   |
|                      |                                   |
|                      |                                   |
| Existing PCR No.     |                                   |
| Personnel No.        | 30000123 🗇 ohnny Sears            |
| Last 4 digits (SSN)  | First Last                        |
| Effective on         | 07/01/2011                        |
| Action Type          | Z2 Reinstatement/Reemployment(NC) |
| Reason               | 01 Rtn St w/in 12 mths-Same S/G   |

5. Click the **Create (F5)** button.

If the information is correct, click Create to begin the process.

Leave the Existing PCR No. field blank if you are creating a new PCR.

Several fields on this screen are mandatory. The system will not let you continue if you have not provided data for the mandatory fields. If you are unsure which fields are mandatory, click Enter, and the system will prompt you for information in the mandatory fields.

| Employee Action Request                                                                                                    |
|----------------------------------------------------------------------------------------------------|
| Initiate WF                                                                                                    |
| PCR Number     Action:     Z2     Reinstatement/Reemployment(NC)       Personnel Number     80000123 Johnny Sears     Action:     Z2     Reinstatement/Reemployment(NC)       Last 4 digits(SSN)     Reason:     01     Rth St w/in 12 mths-Same S/G       Effective on     07/01/2011     Chng     St :        |
| CURRENT     PROPOSED       Pers.Area     4601     Cultural Resources       Subarea     NC01     7day Norm       EE Group     A     SPA Employees       EE Subgroup     A1     FT N-FLSAOT Perm       Org. Unit     20010129     CR CDS Capital Projects U       Job     30004440       EE Position     99999999 |
| Basic Pay                                                                                                    |
| Pay Scale type     01     Graded       Pay Scale Area     01     Annual Salaries       Pay Scale Group     6R74     Level                                                                                                    |
| Annual Salary       43,485.00       Hrly Sal       0.00       Annual Salary       43485       Hourly Salary         Calc Step - 0       Calc Step - 0       0.00       0.00       0.00         Min       44,670.00       Max       73,833.00       Next Inc Date                                                |
| Dates                                                                                                    |
| Last day worked                                                                                                    |

6. Update the following fields:

| Field Name    | Description                              | Values                           |
|---------------|------------------------------------------|----------------------------------|
| EE Position   | Position number assigned to the employee | Enter value in EE Position.      |
|               |                                          | Example: 60083276                |
| Annual Salary | Employee's annual basis pay              | Enter value in Annual<br>Salary. |
|               |                                          | Example: 43485                   |

# 7. Click the Enter Solution.

Enter the position number which you are reinstating the person TO, then click Enter. This will process a system validation.

Enter the salary/hourly information in the Annual Salary or Hourly Salary field. Click Enter to validate the data.

If the employee is an hourly employee, you will have to enter the hourly amount. The annual amount doesn't populate for hourly/salary employees. The system will calculate on IT0008 Basis Pay when created.

| Employee Action Request                                                                                                    |                                                                                                    |
|----------------------------------------------------------------------------------------------------|----------------------------------------------------------------------------------------------------|
| Initiate WF                                                                                                    |                                                                                                    |
| PCR Number     1000005278       Personnel Number     80000123 Johnny Sears       Last 4 digits(SSN)                                                                                                    | Action: Z2 Reinstatement/Reemployment(NC)<br>Reason: 01 Rtn St w/in 12 mths-Same S/G<br>//11 ZWFINOMPA031 St : D Created                                                                                                    |
| CURRENT         Pers.Area       4601       Cultural Resources         Subarea       NC01       7 day Norm         EE       Group       A       SPA Employees         EE       Subgroup       A1       FT N-FLSAOT Perm         Org. Unit       20010129       CR CDS Capital Projects U         Job       30004440       Facility Planner III         EE Position       99999999 | PROPOSED       Pers.Area     4601     Cultural Resources       Subarea     NC01     7day Norm       EE Group     A     SPA Employees       EE Subgrp     A1     FT N-FLSAOT Perm       Org. Unit     20010129     CR CDS Capital Projects U       Job     30004440     Facility Planner III       EE Position     60083276     Facility Planner III |
| Basic Pay                                                                                                    |                                                                                                    |
| Pay Scale type     01     Graded       Pay Scale Area     01     Annual Salaries       Pay Scale Group     GR74     Level                                                                                                    | Pay Scale type     Ø1     Graded       Pay Scale Area     Ø1     Annual Salaries       Pay Scale Group     GR74     Level     GR                                                                                                    |
| Annual Salary 43,485.00 Hrly Sal 0.00<br>Calc Step - 0                                                                                                    | Annual Salary         43,485.00         Hourly Salary           Ca1c Step - 0         0.00           Min         44,670.00           Max         73,833.00   Next Inc Date                                                                                                    |
| Dates                                                                                                    |                                                                                                    |
|                                                                                                    | Last day worked                                                                                                    |

8. Click the Enter Solution.

Verify the populated information is correct Personnel Subarea, Employee Group, Employee Subgroup, pay information (other than annual or hourly salary amount) should be populated from position. If the employee subgroup is different than that of the position (i.e., probation, instead of permanent) enter the correct subgroup on the PCR prior to submitting to workflow.

9. Click the Save (Ctrl+S) 📙 button.

Click Save to save the data and receive a PCR number. The PCR has not been submitted to workflow yet.

| 🔄 In | formation            | ×   |
|------|----------------------|-----|
| 0    | PCR 1000005278 saved |     |
|      |                      |     |
|      |                      |     |
|      |                      | 🖌 🕲 |

10. Click the Enter 🥙 button.

You can save this information as many times as you like. Each time you will receive a confirmation of the save. You will not be able to create a note attachment until you have saved it at least once. If you have submitted the PCR to workflow already, you will not be able to change the details, nor save any new information, only display the existing details.

| Create external document (URL) |  |
|--------------------------------|--|
| Store business document        |  |
| Enter Bar Code                 |  |
| 244.180                        |  |
|                                |  |
| Enter Bar Code                 |  |

- 11. Click the Services for Objects 💯 🗈 button.
- 12. Click **Create... >> Create note** from the drop-down list on the menu.

You can enter any information that would be useful to the approvers downstream using the notes area or attachment area. If you just need to type some information in, or copy and paste from an email, create a note. If you want to add a document as an attachment, use the attachment area.

This note and attachment area gets attached to this specific PCR only. It will follow the PCR through the approval/rejection process and live with the PCR into the future. When the PCR has been approved and you are processing the Action (such as a New Hire action), you will need to recreate any notes or attachments if they need to be attached to the Action record as well.

Notes entered during PA Workflow must follow OSHR's Action Notes Template: <a href="https://www.osc.nc.gov/documents/action-notes-template">https://www.osc.nc.gov/documents/action-notes-template</a>

| i 🕞 Create note                           | ×                                                                |
|-------------------------------------------|------------------------------------------------------------------|
| Title of note                             | Reinstatement from Separation                                    |
| Enter information as appr<br>individual.] | opriate to support the reinstatement/reemployment action on this |
|                                           |                                                                  |

#### 13. Update the following fields:

| Field Name    | Description                                          | Values                                     |
|---------------|------------------------------------------------------|--------------------------------------------|
| Title of note | The short text to act as the title of the attachment | Enter value in Title of note.              |
|               |                                                      | <b>Example</b> : Reinstatement information |
| Long text     | An open text field                                   | Enter value in long text.                  |
|               |                                                      | Example: appropriate information           |

14. Click the Enter 🗹 button.

| 👦 🔎 Employee Action Request                                                                                                    |                                                                                                    |
|----------------------------------------------------------------------------------------------------|----------------------------------------------------------------------------------------------------|
| Initiate WF                                                                                                    |                                                                                                    |
| PCR Number         1000005278           Personnel Number         80000123         Johnny Sears           Last 4 digits(SSN)                                                                                                    | Action: Z2 Reinstatement/Reemployment(NC)<br>Reason: 01 Rtn St w/in 12 mths-Same S/G<br>20/11 ZWFINOMPA031 St : D Created                                                                                                    |
| CURRENT         Pers.Area       4601       Cultural Resources         Subarea       NC01       7day Norm         EE       Group       A       SPA Employees         EE       Subgroup       A1       FT N-FLSAOT Perm         Org. Unit       20010129       CR CDS Capital Projects U         Job       30004440       Facility Planner III         EE       Position       99999999 | PROPOSEDPers.Area4601Cultural ResourcesSubareaNC017day NormEE GroupASPA EmployeesEE SubgrpA1FT N-FLSAOT PermOrg. Unit20010129CR CDS Capital Projects UJob30004440Facility Planner IIIEE Position60083276Facility Planner III |
| Basic Pay                                                                                                    |                                                                                                    |
| Pay Scale type01GradedPay Scale Area01Annual SalariesPay Scale GroupGR74LevelAnnual Salary43,485.00Hrly SalCalc Step - 00                                                                                                    | Pay Scale type     01     Graded       Pay Scale Area     01     Annual Salaries       Pay Scale Group     6R74     Level       Annual Salary     43,485.00     Hourly Salary       Calc Step - 0     0.00                   |
|                                                                                                    | Max 73,833.00 Next Inc Date                                                                                                    |
| Dates                                                                                                    |                                                                                                    |
|                                                                                                    | Last day worked                                                                                                    |

- 15. Click the Enter 🥙 button.
- 16. Click the Save (Ctrl+S) 🕒 button.
- 17. Click the **Initiate WF** Initiate WF button.

Select the Initiate Workflow button to send the Reinstatement Action through the approval process. No changes can be made after the PCR has been submitted for approval, unless the PCR is rejected at any stage and sent back to you (the initiator/requestor).

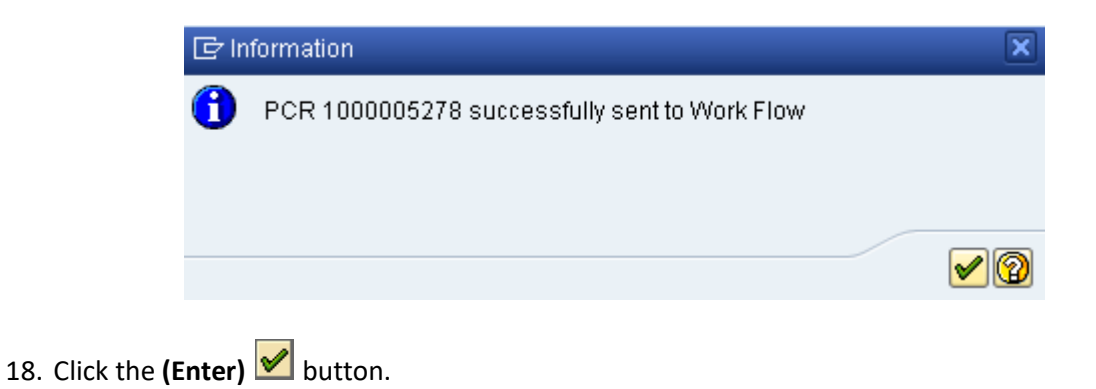

| 🔋 . E | mployee Action      | Request                        |
|-------|---------------------|--------------------------------|
| 🗋 🥖 🎸 | · 🗇                 |                                |
|       |                     |                                |
|       |                     |                                |
|       |                     |                                |
|       | Existing PCR No.    |                                |
|       | Personnel No.       |                                |
|       | Last 4 digits (SSN) | First Last                     |
|       | Effective on        | 06/20/2011                     |
|       | Action Type         | Reinstatement/Reemployment(NC) |
|       | Reason              | Rtn St w/in 12 mths-Same S/G   |
|       |                     |                                |
|       |                     |                                |

- 19. Click the Back (F3) 🙆 button.
- 20. The Initiate Reinstatement/Reemployment Action is complete.

After Workflow Approvals have been received, proceed with the Complete Reinstatement/Reemployment Action process.

Instructions for Completing The Action

ACCESS TRANSACTION:

Via Menu Path: Office >> SBWP – Workplace

Via Transaction Code: SBWP, PA40

#### Procedure

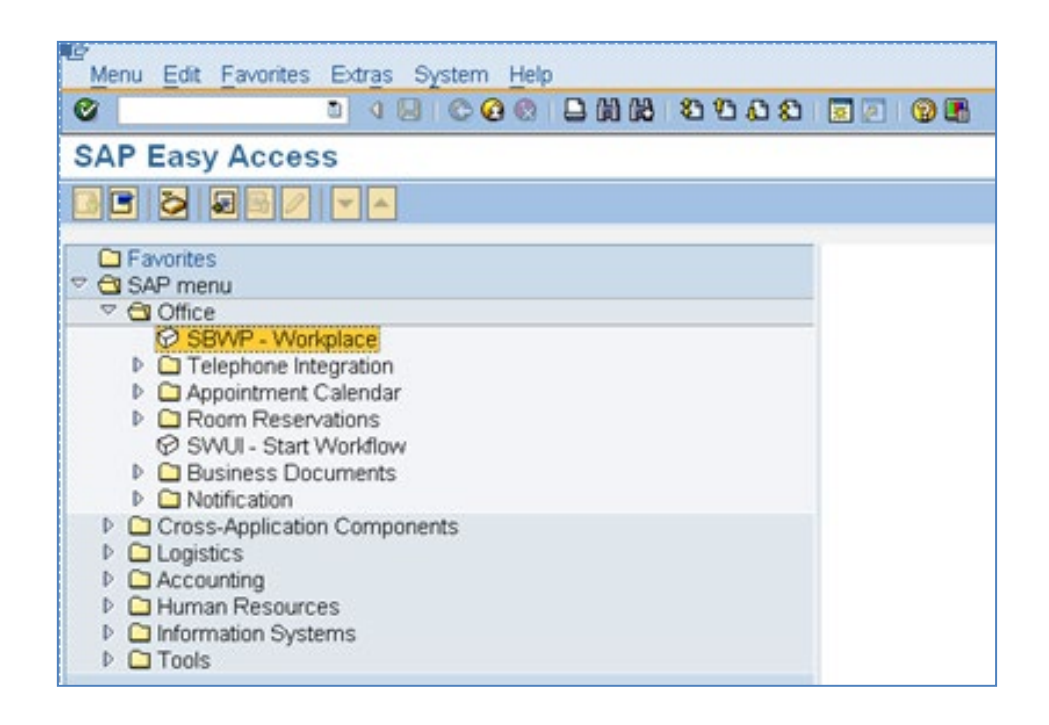

# 21. Click the SAP Business Workplace (Ctrl+F12) 🔯 button.

These instructions assume you have already initiated the Reinstatement/Reemployment Personnel Change Request (PCR) in workflow, and you have an approved PCR ready to be processed as a Reinstatement/Reemployment in the system.

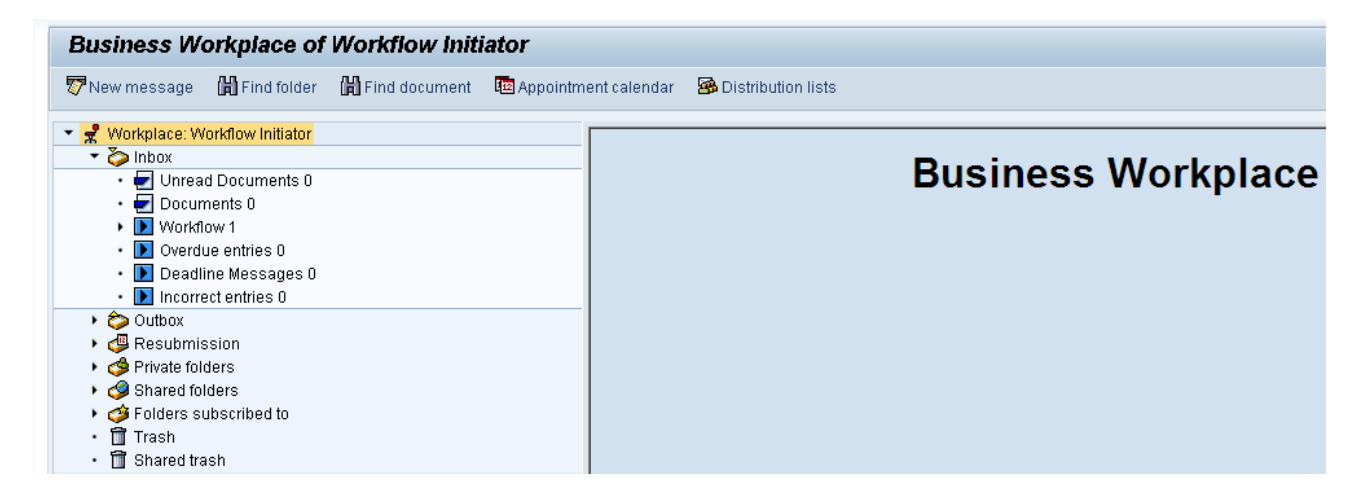

#### 22. Select Inbox >> Workflow.

You can process using step 23 or step 24.

| Business Workplace of Workflow Initiator               |                                                                                           |        |             |
|--------------------------------------------------------|-------------------------------------------------------------------------------------------|--------|-------------|
| 🐯 New message 🛛 Find folder 🌐 Find document 🐵 Appointm | ent calendar – 🗃 Distribution lists                                                       |        |             |
| - Italian in the set of the station of the Station     |                                                                                           |        |             |
| ▼ ★ vvorkplace: vvorktiow initiator                    | ◙♥◈◙◎ ◪▤▩   • • • ↓ ▤                                                                     |        |             |
| × 🔾 xodul 📀 *                                          | Mortelleur 1                                                                              |        |             |
| • 🛃 Unread Documents 0                                 | VVOIKIIOW I                                                                               |        |             |
| • 🛃 Documents 0                                        | Ex Title                                                                                  | Status | Creation Da |
| Workflow 1                                             | 4601 Create PA Action - Reinstatement/Reemployment/NC) for Johnny Sears - PCR: 1000005278 |        | 06/20/2011  |
| <ul> <li>Dverdue entries 0</li> </ul>                  |                                                                                           | v      | 0012012011  |
| <ul> <li>Deadline Messages 0</li> </ul>                |                                                                                           |        |             |
| <ul> <li>Incorrect entries 0</li> </ul>                |                                                                                           |        |             |
| 🕨 😂 Outbox                                             |                                                                                           |        |             |
| 🕨 💩 Resubmission                                       |                                                                                           |        |             |
| Private folders                                        |                                                                                           |        |             |
| A Shared folders                                       |                                                                                           |        |             |
| A Enders subscribed to                                 |                                                                                           |        |             |
| • 🕅 Trash                                              |                                                                                           |        |             |
| . 🛱 Sharad trach                                       |                                                                                           |        |             |
|                                                        |                                                                                           |        |             |

23. Select the **PCR** 

4601 Create PA Action - Reinstatement/Reemployment(NC) for Johnny Sears - PCR: 1000005278 row.

Double-click on the row.

24. Click the **Execute (F8)** button.

A list of your approved (or rejected) PCRs are listed on the right side of the screen. Select the PCR to be processed and click Execute (or double-click the PCR). You can view the PCR details and/or Workflow Tracker details prior to executing the PCR if desired. Once the PCR is executed the Reinstatement/Reemployment action will be launched.

| Personnel Actions                                                                                                    |                                                             |                                                                             |                        |                             |                        |        |
|----------------------------------------------------------------------------------------------------|-------------------------------------------------------------|-----------------------------------------------------------------------------|------------------------|-----------------------------|------------------------|--------|
| •                                                                                                    |                                                             |                                                                             |                        |                             |                        |        |
| <ul> <li>◆ ➡ I 圖 圖 圖 圖 ♥ 金</li> <li>Object manager scenario: EMPLOYEE</li> <li>◆ 骨 Person</li> <li>● Collective search help</li> <li>● 台 Search Term</li> <li>● 台 Free search</li> </ul> | Personnel no.<br>Name<br>EEGroup A<br>EESubgroup A1<br>From | 80000123<br>Johnny Sears<br>SPA Employees<br>FT N-FLSAOT Perm<br>07/01/2011 | PersA 460<br>CostC 469 | 01] Cultural<br>99999999] ( | Resources<br>CULTURE R | ESOUR. |
|                                                                                                    | Personnel Action<br>Action Type                             | 15                                                                          | Personn                | EE group                    | EE subg                |        |
|                                                                                                    | Promotion (NC)                                              | Reemployment(NC)                                                            |                        |                             |                        | •      |
|                                                                                                    | Leave of Absen<br>Quick Entry (NC<br>Investigatory W/       | ce (NC)<br>)<br>Pay (NC)                                                    |                        |                             |                        |        |
|                                                                                                    | Suspension (No<br>Non-Beacon to                             | C)<br>Beacon(NC)                                                            |                        |                             |                        |        |
|                                                                                                    | Transfer (NC)<br>Appointment Cr<br>Reallocation (N          | nange (NC)<br>C)                                                            |                        |                             |                        |        |
|                                                                                                    | Demotion (NC)<br>Salary Adjustme                            | ent (NC)                                                                    |                        |                             |                        |        |
|                                                                                                    | Cancel Salary A<br>Range Revisior                           | djustment(NC)<br>) (NC)                                                     |                        |                             |                        |        |

25. Update the following field:

| Field Name | Description                            | Values               |
|------------|----------------------------------------|----------------------|
| From       | Effective date of the personnel action | Enter value in From. |
|            |                                        | Example: 07/01/2011  |

- 26. Highlight Reinstatement/Reemployment (NC) action type.
- 27. Click the **Execute (F8)** button.

The effective date is the date the Reinstatement/Reemployment will go into effect.

|               |         | Execute info gr  | oup 🥢       | Change info gi    | roup   |                   |
|---------------|---------|------------------|-------------|-------------------|--------|-------------------|
| Pers.No.      | 80      | 000123           |             |                   |        |                   |
| Name          | Jo      | nnny Sears       |             |                   |        |                   |
| EEGroup       | A       | SPA Employe      | es          | PersA 4           | 601 Cu | iltural Resources |
| EESubgroup    | A1      | FT N-FLSAOT      | Perm        |                   |        |                   |
| Start         | 07      | / 01 / 2011 🗇 ta | ) 12/       | 31/9999           |        |                   |
| Personnel a   | ction   |                  |             |                   |        |                   |
| Action Type   |         | Z2 Re            | instateme   | nt/Reemploym      | ent( 🔻 | 1                 |
| Reason for /  | Action  | 01               | Rtn St w/ir | 12 mths-Sam       | ie S/G | ,<br>,            |
|               |         |                  |             |                   |        |                   |
| Status        |         |                  |             |                   |        |                   |
| Customer-s    | pecific |                  |             |                   |        | -                 |
| Employmen     | t       | 3 Activ          | e           |                   |        | -                 |
| Special payr  | nent    | 1 Star           | idard wagi  | e type            |        | •                 |
| Organization  | al ass  | ianment          |             |                   |        |                   |
| Position      |         | 60083            | 276 Fa      | cility Planner II |        |                   |
| Personnel a   | rea     | 4601             | Cultura     | Resources         |        |                   |
| Employee gi   | roup    | A                | SPA En      | nployees          |        |                   |
| Employee s    | ubgrou  | ip A1            | FT N-FL     | SAOT Perm         |        |                   |
| Additional ad | tions   |                  |             |                   |        |                   |
| Start Date    | Act     | Action Type      |             |                   | ActR   | Reason for action |
|               |         |                  |             |                   |        |                   |

🗥 Record valid from 06/01/2011 to 12/31/9999 delimited at end

The system will provide a yellow warning message informing you the existing record will be delimited. Click **Enter** past this warning message.

Notice at the top of this screen the title includes the word "Copy." This action takes the original action and makes a copy of it, delimiting the previous record and saving the new record. The word "Create" in the title indicates that this infotype is being created on this person's record for the first time.

| ≙ | Person and position have different employee groups/subgroups |  |
|---|--------------------------------------------------------------|--|
|---|--------------------------------------------------------------|--|

When the employee subgroup is different from the position employee subgroup you will receive a warning message. Click **Enter** so to continue.

Best practice is to review all data and click Enter to allow the system to validate the data.

| Infotype Text                        |
|--------------------------------------|
|                                      |
| xoe por the po                       |
| Enter or paste appropriate comments. |

- 29. Click **Edit**, >> **Maintain text** to add your comment based on agency or OSHR Policy/Guidelines. Remember you can cut and paste from the PCR.
- 30. Click the Enter 🥙 button.
- 31. Click the Save (Ctrl+S) 📕 button.

| Create Organizational Assignment (0001)                                                                                                    |
|----------------------------------------------------------------------------------------------------|
| 🗟 🗟 🙎   Org Structure                                                                                                    |
| Personnel No8000123NameJohnny SearsEEGroupASPA EmployeesPersA4601Cultural ResourcesEESubgroupA1FT N-FLSAOT PermStatuActiveStart07/01/2011to12/31/9999Active                                                                                                    |
| Enterprise structure                                                                                                    |
| CoCode       NC01       STATE OF NC         Pers.area       4601       Cultural Resources       Subarea       NC01       7day Norm         Cost Ctr       4699999999       CULTURE RESOU       Bus. Area       4600       Cultural Resources         Fund       469999999       CULTURE-SUSP         Func. Area       60000000000001       General Government                                                   |
| Personnel structure                                                                                                    |
| EE group     A     SPA Employees     Payr.area     01     NC Monthly       EE subgroup     A1     FT N-FLSAOT Perm     Contract                                                                                                    |
| Organizational plan                                                                                                    |
| Percentage         100.00         Assignment           Position         60083276         101000001048           Facility Planner III         Facility Planner III           Job key         30004440         Fac PInr           Facility Planner III         Facility Planner III           Org. Unit         20010129         48010101048           CR CDS Capital Proj         Org.key         46014699999999 |

32. Click the Enter 🥙 button.

Enter the Contract if required. The Contract key identifies eligibility for Medicare, less than 5 yrs for STD, and the Rehire of Retiree statuses.

33. Click the Save (Ctrl+S) 📕 button.

|                          | 🔄 Delimit Vacancy              | X               |  |
|--------------------------|--------------------------------|-----------------|--|
|                          | S 60083276 Facility Planner II | I               |  |
|                          | Delimit on                     | 06/30/2011      |  |
|                          |                                | Yes No 🗶 Cancel |  |
| 34. Click the <b>Yes</b> | button.                        |                 |  |

The system will ask for verification to delimit the vacant position. You are reinstating an individual into the position, so the vacancy will be delimited.

If you don't click **Yes**, your vacancy report may be incorrect. This process of delimiting the vacancy updates IT1007 (Vacancy) on the Position.

| Copy Personal Data (0002)                            |                                                                       |                                                                  |                |  |
|------------------------------------------------------|-----------------------------------------------------------------------|------------------------------------------------------------------|----------------|--|
| 월 🗟 🤽                                                |                                                                       |                                                                  |                |  |
| Personnel No & EEGroup A<br>EESubgroup A1<br>Start 0 | 300000123 Na<br>SPA Employees<br>FT N-FLSAOT Perm<br>7/01/2011 To 12/ | me Johnny Sear<br>PersA 4601 Cultural<br>Statu Active<br>31/9999 | s<br>Resources |  |
| Name                                                 |                                                                       |                                                                  |                |  |
| Title                                                | -                                                                     | Name Format                                                      |                |  |
| Last name                                            | Sears                                                                 | Birth name                                                       |                |  |
| First name                                           | Johnny                                                                |                                                                  |                |  |
| Middle name                                          |                                                                       | Initials                                                         |                |  |
| Designation                                          | •                                                                     | Nickname                                                         |                |  |
| Suffix                                               | •                                                                     |                                                                  |                |  |
| Name                                                 | Johnny Sears                                                          |                                                                  |                |  |
|                                                      |                                                                       |                                                                  |                |  |
| HR data                                              |                                                                       |                                                                  |                |  |
| SSN                                                  | 566-41-8342                                                           | Gender                                                           |                |  |
| Date of Birth                                        | 07/28/1942                                                            | O Female (                                                       | ● Male         |  |
| Language                                             | EN English 🔻                                                          |                                                                  |                |  |
| Marital Status                                       | Single 🔻                                                              |                                                                  | Dependents     |  |
|                                                      |                                                                       |                                                                  |                |  |

35. Verify the information for correctness and update as required.

Choose the Marital Status, and if appropriate, enter the number of Dependents this person has. If you enter one or more dependents, the system will bring you to a separate screen per dependent to enter their personal information.

- 36. Click the Enter 🥙 button.
- 37. Click the Save (Ctrl+S) 📕 button.

| Copy Addresses (0006)                                                                 |                                                                    |  |  |
|---------------------------------------------------------------------------------------|--------------------------------------------------------------------|--|--|
| 6 6 2                                                                                 |                                                                    |  |  |
| Personnel No 80000123<br>EEGroup A SPA Er<br>EESubgroup A1 FT N-F<br>Start 07/01/2011 | NameJohnny SearsnployeesPersA4601LSAOT PermStatuActiveto12/31/9999 |  |  |
| Address                                                                               |                                                                    |  |  |
| Address type                                                                          | 1 Permanent residence 🔹                                            |  |  |
| Care Of                                                                               |                                                                    |  |  |
| Address line 1                                                                        | 2911 Freedom Lane                                                  |  |  |
| Address line 2                                                                        |                                                                    |  |  |
| City/county                                                                           | Stockton                                                           |  |  |
| State/zip code                                                                        | NC North Carolina 27609                                            |  |  |
| Country Key                                                                           | US USA                                                             |  |  |
| Telephone Number                                                                      | 919 707-0829                                                       |  |  |
| Communications                                                                        |                                                                    |  |  |
| Type Number                                                                           |                                                                    |  |  |
| Type Number                                                                           |                                                                    |  |  |
| Type Number                                                                           |                                                                    |  |  |
| Type Number                                                                           |                                                                    |  |  |
|                                                                                       |                                                                    |  |  |
|                                                                                       |                                                                    |  |  |

38. Verify the information for correctness and update as needed.

The various communication fields are optional. You can use the Tab key to tab through the fields.

- 39. Click the Enter 🖉 button.
- 40. Click the Save (Ctrl+S) 🕒 button.

| Create Residence Tax Area (0207)                                                                                                    |                                                               |  |  |  |
|----------------------------------------------------------------------------------------------------|---------------------------------------------------------------|--|--|--|
| 6 B 🕹                                                                                                    |                                                               |  |  |  |
| Personnel No     80000123     Name       EEGroup     A     SPA Employees       EESubgroup     A1     FT N-FLSAOT Perm       Start     07/01/2011 to     12/31/2011 | Johnny Sears<br>PersA 4601 Cultural Resources<br>Statu Active |  |  |  |
| Resident data                                                                                                    |                                                               |  |  |  |
| Tax area NC State of North Carolina                                                                                                    |                                                               |  |  |  |
| Tax Authorities in Area                                                                                                    |                                                               |  |  |  |
| Tax Description                                                                                                    | T Description                                                 |  |  |  |
| FED Federal                                                                                                    | A Federal                                                     |  |  |  |
| NC North Carolina                                                                                                    | B State                                                       |  |  |  |
|                                                                                                    |                                                               |  |  |  |
|                                                                                                    |                                                               |  |  |  |
|                                                                                                    | <b>^</b>                                                      |  |  |  |

41. Click the Enter 🥙 button.

If the employee resides in another state, that state should default from infotype 0006 here.

Always verify that the default information on the Create Residence Tax Area infotype is correct before saving.

42. Click the Save (Ctrl+S) 📕 button.

| Create Work Tax Area (0208)                                              |                                                                   |      |                                         |                                  |        |
|--------------------------------------------------------------------------|-------------------------------------------------------------------|------|-----------------------------------------|----------------------------------|--------|
| 6 6 🕹                                                                    |                                                                   |      |                                         |                                  |        |
| Personnel No<br>EEGroup<br>EESubgroup<br>Start                           | 80000123     SPA Employees     A1 FT N-FLSAOT Perm     07/01/2011 | Name | John<br>PersA 460<br>Statu Activ<br>999 | nny Sears<br>I Cultural Res<br>e | ources |
| Work Tax Da                                                              | ta                                                                |      |                                         |                                  |        |
| Tax AreaNCState of North CarolinaAllocation100.00%Predominant Tax AreaNo |                                                                   |      |                                         |                                  |        |
| Tax Authoritie                                                           | es in Area                                                        |      |                                         |                                  |        |
| Tax Auth.                                                                | Tax Authority Name                                                |      | Tax Level                               | Description                      |        |
|                                                                          | North Carolina                                                    |      | B                                       | State                            |        |

43. Click the Enter Solution.

Always verify that the default information on the Create Work Tax Area infotype is correct before saving.

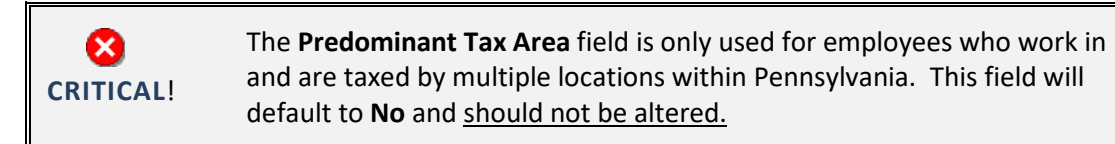

# 44. Click the Save (Ctrl+S) 📙 button.

| Create Unemployment State (0209)                                                                                                    |                                                                            |  |  |
|----------------------------------------------------------------------------------------------------|----------------------------------------------------------------------------|--|--|
| 6 6 🕹                                                                                                    |                                                                            |  |  |
| Personnel No     80000123       EEGroup     A     SPA Employees       EESubgroup     A1     FT N-FLSAOT Person       Start     07/01/2011     to | Name Johnny Sears PersA 4601 Cultural Resources rm Statu Active 12/31/9999 |  |  |
| Unemployment data                                                                                                    |                                                                            |  |  |
| Tax authorityNCWorksite24                                                                                                    | North Carolina<br>Dept of Cultural Resources                               |  |  |

45. Click the Enter Solution.

Always verify that the default information on the Create Unemployment State infotype is correct before saving.

46. Click the Save (Ctrl+S) 🕒 button.

| Create Withholding Info W4/W5 US (0210)                                                            |                                                              |                                              |                                             |     |
|----------------------------------------------------------------------------------------------------|--------------------------------------------------------------|----------------------------------------------|---------------------------------------------|-----|
| la 🔓 🔊                                                                                             |                                                              |                                              |                                             |     |
| Personnel No     1004       EEGroup     A     S       EESubgroup     A1     F       Start     01/2 | Name<br>SPA Employees<br>T N-FLSAOT Perm<br>10/2020 to 12/33 | Matthew 1<br>PersA 4601 Natu<br>Statu Active | Lee McKinney<br>Iral and Cultural Resources |     |
| Status                                                                                             |                                                              |                                              |                                             |     |
| Tax authority<br>Filing Status<br>Use Higher Withh                                                 | FED Federal                                                  |                                              | k level A Federal                           |     |
| Exemptions                                                                                         |                                                              |                                              |                                             |     |
| Credits for dep.<br>Tax Exempt Ind.                                                                | Not exempt                                                   | SD 🗌 IRS mandate                             | 25                                          |     |
| Withholding adjustm                                                                                | ients                                                        |                                              |                                             |     |
| Add.withholding<br>Default formula<br>Other income<br>Deductions                                   | USD<br>01 PCT MTHD-RES. U<br>USI                             | Non-resident                                 | t tax calculation<br>mula                   |     |
| Additional Information                                                                             | חנ                                                           |                                              |                                             |     |
| Check here if the                                                                                  | last name differs from tha                                   | at shown on the Socia                        | al Security card                            |     |
| Overrides (from Inf                                                                                | otype 0234)                                                  |                                              |                                             |     |
| From date End Dat                                                                                  | ce Supplemental meth                                         | od Tax override                              | Empl. Override Group                        |     |
| ▲ ►                                                                                                |                                                              |                                              |                                             | 4 F |

47. Update the following field:

| Field Name       | Description                   | Values                              |
|------------------|-------------------------------|-------------------------------------|
| Add. withholding | Additional withholding amount | Enter value in Add.<br>withholding. |
|                  |                               | Example: 5                          |

48. Click the Enter 🖉 button.

Best practice is to enter any data as appropriate from the withholding form, review all data, and click Enter to allow the system to validate the data.

The default will be 03/Single or Married Filing Separately for the Filing Status field.

Employees with ESS (Employee Self-Service) access will be able to update their Withholding Information W4 via ESS.

49. Click the Save (Ctrl+S) 🖳 button.

| Create Withhold                                                                                                    | ling Info W4/W5                                         | US (0210)                                                             |            |
|----------------------------------------------------------------------------------------------------|---------------------------------------------------------|-----------------------------------------------------------------------|------------|
| la 🕼 🙇                                                                                                    |                                                         |                                                                       |            |
| Personnel No     10041414       EEGroup     A     SPA E       EESubgroup     A1     FT N-       Start     01/10/20 | Name<br>Mame<br>Pe<br>FLSAOT Perm<br>20 to<br>12/31/999 | Matthew Lee McKinney<br>rsA 4601 Natural and Cultural R<br>atu Active | esources   |
| Status<br>Tax authority<br>Filing Status                                                                           | NC North Carolina                                       | Tax level I                                                           | 3 State    |
| Exemptions<br>Allowances<br>Additional allowance<br>Personal allowance                                             | Exempt<br>Addition                                      | ion amount<br>nal exemption amount                                    | USD<br>USD |
| Dependent allowance<br>Tax exempt indicator                                                                        | Not exempt                                              | ▼ □IRS mandat                                                         | es         |
| Withholding adjustments                                                                                            |                                                         |                                                                       |            |
| Add.withholding<br>Default formula                                                                                 | USD                                                     | Add. percent Alternate formula                                        |            |
| Additional Information                                                                                             |                                                         |                                                                       |            |
| Check here if the last r                                                                                           | name differs from that sho                              | wn on the Social Security card                                        |            |
| Overrides (from infotype                                                                                           | 234)                                                    |                                                                       |            |
| From date End Date                                                                                                 | Supplemental method                                     | Tax override Certificat                                               | <b></b>    |
|                                                                                                    |                                                         |                                                                       | * *        |

50. Update the following field:

| Field Name             | Description                   | Values                                 |
|------------------------|-------------------------------|----------------------------------------|
| Additional withholding | Additional withholding amount | Enter value in Additional withholding. |
|                        |                               | Example: 5                             |

51. Click the Enter 🤷 button.

Best practice is to enter any data as appropriate from the withholding form, review all data, and click Enter to allow the system to validate the data.

The default will be 01/Single or Married Filing Separately for the Filing Status field.

52. Click the Save (Ctrl+S) 🖳 button.

| Copy Addresses (0006)                                                                 |                                                                                      |  |  |
|---------------------------------------------------------------------------------------|--------------------------------------------------------------------------------------|--|--|
| 69 69 🔏                                                                               |                                                                                      |  |  |
| Personnel No 80000123<br>EEGroup A SPA Er<br>EESubgroup A1 FT N-F<br>Start 07/01/2011 | NameJohnny SearsmployeesPersA4601Cultural ResourcesLSAOT PermStatuActiveto12/31/9999 |  |  |
| Address                                                                               |                                                                                      |  |  |
| Address type                                                                          | 4 Emergency contact                                                                  |  |  |
| Care Of                                                                               | Cathy Sears                                                                          |  |  |
| Address line 1                                                                        | 2911 Freedom Lane                                                                    |  |  |
| Address line 2                                                                        |                                                                                      |  |  |
| City/county                                                                           | Stockton                                                                             |  |  |
| State/zip code                                                                        | NC North Carolina 27609                                                              |  |  |
| Country Key                                                                           | US USA                                                                               |  |  |
| Telephone Number                                                                      | 919 707-0829                                                                         |  |  |
| Communications                                                                        |                                                                                      |  |  |
| Type Number                                                                           |                                                                                      |  |  |
| Type Number                                                                           |                                                                                      |  |  |
| Type Number                                                                           |                                                                                      |  |  |
| Type Number                                                                           |                                                                                      |  |  |

53. Click the Enter 🥙 button.

Verify the information for correctness and update as needed.

If additional emergency numbers are needed HR will enter them for the employee in the Communication area.

Enter the Emergency Contact information, review.

54. Click the Save (Ctrl+S) 📕 button.

| Copy Addresses        | (0006)            |            |                       |
|-----------------------|-------------------|------------|-----------------------|
| 6 6 2                 |                   |            |                       |
| Personnel No 80000123 | Name              | Joh        | inny Sears            |
| EEGroup 🛛 🛔 SPA Er    | nployees          | PersA 460  | 11 Cultural Resources |
| EESubgroup A1 FT N-F  | LSAOT Perm        | Statu Acti | ve                    |
| Start 07/01/2011      | to 12/31/9999     |            |                       |
|                       |                   |            |                       |
| Address               |                   |            |                       |
| Address type          | 5 Mailing address |            | •                     |
| Care Of               |                   |            |                       |
| Address line 1        | P O Box 2911      |            |                       |
| Address line 2        |                   |            |                       |
| City/county           | Stockton          |            |                       |
| State/zip code        | NC North Carolina | a          | 27609                 |
| Country Key           | US USA            | -          |                       |
| Telephone Number      | 919 707-0829      |            |                       |
| Communications        |                   |            |                       |
| Type Number           |                   |            |                       |
| Type Number           |                   |            |                       |
| Type Number           |                   |            |                       |
| Type Number           |                   |            |                       |

55. Click the Enter 🥙 button.

Only complete the Mailing Address screen if it is different from the permanent residence address. If no data entry is required, move to the next infotype screen by clicking the Next Screen button.

Employees will be able to manage their addresses via ESS (Employee Self-Service). See Job Aid Helpful Address Hints on the Training HELP website (link at bottom of this BPP).

56. Click the Save (Ctrl+S) 📙 button.

| Create Monitorin                                                 | ing of Tasks (0019)                                                                                                    |   |
|------------------------------------------------------------------|----------------------------------------------------------------------------------------------------|---|
| 6 6 2                                                            |                                                                                                    |   |
| Personnel No 80000123<br>EEGroup A SPA E<br>EESubgroup A1 FT N-1 | Image: System state state | 2 |
| Task                                                             |                                                                                                    |   |
| Task Type                                                        | 01 End of probation                                                                                                    |   |
| Date of Task                                                     | 03/01/2012 Processing indicator New task                                                                                                    |   |
| Reminder                                                         |                                                                                                    |   |
| Reminder Date                                                    | 02/01/2012                                                                                                    |   |
| Lead/follow-up time                                              | For specific task type 👻                                                                                                    |   |
| Comments                                                         |                                                                                                    |   |
| Check on permanent s                                             | status.                                                                                                    |   |
|                                                                  |                                                                                                    |   |
|                                                                  |                                                                                                    |   |

57. Update the following field: (Example only)

| Field Name   | Description                            | Values                                |
|--------------|----------------------------------------|---------------------------------------|
| Task Type    | Select appropriate task type from list | Select task type                      |
|              |                                        | Example: End of probation             |
| Date of Task | Date on which the task occurs          | Enter value in Date of<br>Task.       |
|              |                                        | Example: 03/01/2012                   |
| Comment      | Additional information about an item   | Enter value in Comment                |
|              |                                        | Example: Check on<br>permanent status |

58. Click the Enter Solution.

Enter a reminder through the Monitoring of Tasks screen as appropriate.

Insert any notes or comments pertaining to the task. Managers will be able to view reminders in MSS (Manager Self-Service). The HR teams will manage the tasks via the BOBJ Report – B0099 – Employee Deadline Dates.

A common task type would be End of Probation.

**BEST PRACTICE:** Best Practice is to enter the date to remind the supervisor to review the appointment change (end of probation or other). If no data entry is required, move to the next infotype screen by clicking the Next Screen button.

59. Click the Save (Ctrl+S) 📙 button.

| Copy I-9 Residence Status (0094)                                                      |                                                |                                                               |  |  |
|---------------------------------------------------------------------------------------|------------------------------------------------|---------------------------------------------------------------|--|--|
| 6 9 😤                                                                                 |                                                |                                                               |  |  |
| Personnel No 80000123<br>EEGroup A SPA Er<br>EESubgroup A1 FT N-F<br>Start 0770172011 | Name<br>nployees<br>LSAOT Perm<br>) 12/31/9999 | Johnny Sears<br>PersA 4601 Cultural Resources<br>Statu Active |  |  |
| Personal identification                                                               |                                                |                                                               |  |  |
| Residence status                                                                      | C CITIZEN                                      | <b>~</b>                                                      |  |  |
| ID type                                                                               |                                                |                                                               |  |  |
| Issuing Authority                                                                     |                                                |                                                               |  |  |
| ID number                                                                             |                                                |                                                               |  |  |
| Issuing date                                                                          |                                                |                                                               |  |  |
| Expiry date                                                                           |                                                |                                                               |  |  |
|                                                                                       | ,                                              |                                                               |  |  |
| Employment verification                                                               |                                                |                                                               |  |  |
| Work Permit                                                                           |                                                | <b>•</b>                                                      |  |  |
| Issuing Authority                                                                     |                                                |                                                               |  |  |
| Work permit number                                                                    |                                                |                                                               |  |  |
| Issuing date                                                                          |                                                |                                                               |  |  |
| Expiry of WP                                                                          |                                                |                                                               |  |  |
|                                                                                       |                                                |                                                               |  |  |

60. Click the Enter 🥙 button.

Select the appropriate **Residence** status from the drop-down menu. The only required field is Residence status. The remaining fields are optional.

If a residence type other than Citizen is chosen, an additional screen will appear containing infotype 0048 information to enter Residence Status details (such as permission number, expiration date, date of issue, etc.). In this example we have chosen Citizen.

When reinstating someone that is a Non-Resident Alien, you will choose non-resident alien on IT0094. IT0048 will come up with US01 or US02 as the choices. When you save IT0094 with the non-resident alien choice, then IT0048 with Subtype US01 will come up. The dynamic action brings up IT0048 subtype US01 first, so if you don't want that one, click the YELLOW arrow past that infotype and IT0048 subtype US02 will come up.

61. Click the Save (Ctrl+S) 📙 button.

| Copy Comm        | unication (0°          | 105)     |         |              |
|------------------|------------------------|----------|---------|--------------|
| 6 6 🕹            |                        |          |         |              |
| Personnel No 800 | 00123<br>SBA Employees | Name     | Dorch   | Johnny Sears |
| EESubgroup A1    | FT N-FLSAOT Perm       | ۱        | Statu   | Active       |
| Start 077        | 0172011 🗇 to           | 12/31/   | 9999    |              |
| Communication    |                        |          |         |              |
| Туре             | 0020 First tele        | phone nu | mber at | work         |
| Telephone        | 919-707-0849           |          |         | -            |

62. Click the Enter 🖉 button.

This is the employee's work telephone number. Review and make changes as necessary.

63. Click the Save (Ctrl+S) 📙 button.

| Copy Planned Wor                                                                      | rking Time (0007)                                                                                                    |
|---------------------------------------------------------------------------------------|----------------------------------------------------------------------------------------------------|
| 👌 🚯 🧟 丽 Work schedule                                                                 |                                                                                                    |
| Personnel No A SPA Employ<br>EEGroup A SPA Employ<br>EESubgroup A1 FT N-FLSA<br>Start | Name     Persa       yees     Persa       4601     Natural and Cultural Resources       OT Perm     Statu       Active       To     12/31/9999       Chg. |
| Work schedule rule                                                                    |                                                                                                    |
| Work schedule rule                                                                    | DUINO8GN MIWH-8,SaS-O WSR Finder                                                                                                    |
|                                                                                       | 1 - Postave Time Recording                                                                                                    |
| Part-time employee                                                                    | vvk - sun (mant) - sat                                                                                                    |
| Working time                                                                          |                                                                                                    |
| Employment percent                                                                    | 100.00                                                                                                    |
| Daily working hours                                                                   | 8.00                                                                                                    |
| Weekly working hours                                                                  | 40.00                                                                                                    |
| Monthly working hrs                                                                   | 173.33                                                                                                    |
| Annual working hours                                                                  | 2080.00                                                                                                    |
| Weekly workdays                                                                       | 0.00                                                                                                    |
| Additional fields                                                                     |                                                                                                    |
| Telework Eligible                                                                     |                                                                                                    |
|                                                                                       |                                                                                                    |
|                                                                                       |                                                                                                    |

64. Click the Enter 🥙 button.

65. Click the Save (Ctrl+S) 📕 button.

Enter the number of hours this individual will work per week and click **Enter** to have the system validate the details.

The Work Schedule Rule, Time Mgmt status, and Working week defaults from the employee's enterprise structure. It is critical that you review for correctness (including the working week) and change the work schedule as appropriate for the employee if it is different from the one that defaults.

If the individual is part-time, be sure to check the **Part-time** employee box.

i

Information

 $\mathbf{x}$ 

**CRITICAL**!

The defaulted work schedule is based on information provided by the various agencies and the OSC HR/Payroll system team members.

**IT0007** - Planned Working Time date will change to first of the month the employee is being reinstated in unless separation/reinstatement is in the same month. This only applies to monthly employees returning from separation. This does not apply to Return from LOAs.

Subject employees must be positive time. Employment percent should always be 100.

| Create Basic Pay (0008)                                                                                  |                      |                                                         |       |              |          |                    |       |  |
|----------------------------------------------------------------------------------------------------|----------------------|---------------------------------------------------------|-------|--------------|----------|--------------------|-------|--|
| 🛃 🗟 🤽 🛛 Salary amount 🛛 🛗 Payments and deductions                                                        |                      |                                                         |       |              |          |                    |       |  |
| Personnel No 80000123<br>EEGroup A SPA Employees<br>EESubgroup A1 FT N-FLSAOT Per<br>Start 0770172011 to | Name<br>erm<br>12/31 | Johnny<br>PersA 4601 C<br>Statu Active<br>79999         | Sears | Res          | our      | ces                |       |  |
| Salary Basic co                                                                                          | niraci               |                                                         |       |              |          |                    |       |  |
| ReasonZ2ReinstatementPS type01GradedPS Area01Annual SalariesPS group6R74Level                            | s<br>GR              | Cap.util.lvl<br>WkHrs/period<br>Next inc.<br>Ann.salary | 100   | ).00<br>}.33 | )<br>3 M | onthly<br>43,485.0 | 0 USD |  |
| Wa Wage Type Long Text                                                                                   | O., Amou             | unt                                                     | Curr  | I            | A.,      | Number/Unit        | Unit  |  |
| 1000 Regular Salary                                                                                      |                      | 3,623.75                                                | USD   |              |          |                    |       |  |
|                                                                                                    |                      |                                                         |       |              |          |                    |       |  |
| 10 0770172011 - 1273179999                                                                               |                      | 3,623.                                                  | 75 09 | 5D           |          |                    |       |  |

66. Update the following field:

| Field Name | Description                                  | Values                 |
|------------|----------------------------------------------|------------------------|
| Reason     | Reason for the action, such as Reinstatement | Enter value in Reason. |
|            |                                              | Example: Z2            |

### 67. Click the Enter 🥙 button.

The pay scale values (pay scale type, pay scale area, pay scale group and level) have been designed to default based on the rules assigned to the employee's position. If the pay scale values do not default, please contact BEST Shared Services or your BEST HR Specialist.

Enter the Reason for the action (the Action type, or Z2 for Reinstatement/Reemployment), and the person's amount if hourly. Click Enter and the system will validate the salary and provide the hourly rate.

**NOTE**: If the person is on an hourly position, enter their HOURLY rate, and the system will calculate their salary.

- Reason enter or select from the drop-down menu
- **Next increase** this field is blank except for the Judicial Branch, which uses it to track the next increase
- Annual Salary populates from the workflow, verify this field for accuracy
- **Amount** will be blank; if the employee is paid hourly instead of annually, enter the hourly amount in the Amount field
- Number/Unit will be blank
- Unit will be blank

#### NOTES:

DOT records will be recorded with five decimal places after the period, instead of only two for payroll processing purposes (except for Temporaries). Also, DOT salary/hourly amount may not be correct depending on the yearly working hours.

Employees can be different from the position. For example, the position may be annual salary and the employee may be hourly.

The Cap. Util. IvI should always be 100%. The Annual Salary should be the amount you are actually paying the employee. If at 40 hrs/wk EE was paid \$80,000 and now EE is only working 20 hrs/wk, the salary entered will be \$40,000. You are paying 100% of \$40,000.

68. Click the Save (Ctrl+S) 📕 button.

| 🕞 Possible subsequer                                                          | nt activi 🛛 🗙 |
|-------------------------------------------------------------------------------|---------------|
| <ul> <li>Enrolled on</li> </ul>                                               | 07/01/2011    |
| Terminated on<br>OAutomatic Plans<br>ODefault Plans<br>OAll plans             | 06/30/2011    |
| Add. functions<br>O Plan overview<br>O Enrollment Form<br>O Particip. Monitor | 07/01/2011    |
|                                                                               | <b>*×</b>     |

69. Click the Enter 🥙 button.

| Enrollment                     |                                                        |
|--------------------------------|--------------------------------------------------------|
|                                |                                                        |
| Direct selection Selection set | Enroll                                                 |
| Personnel no.                  | Name Johnny Sears on 07/01/2011 🔯 🧟 Overview           |
|                                | Offer selection                                        |
| ID number                      | 📿 Get offer 📮 Print form 📮 General Notice 🖉 Error list |
|                                | Possible offers Enrollment period                      |
| 🕒 Select                       | Beneficiary Changes 01/01/1800 - 12/31/9999            |
|                                | Automatic offer                                        |
| 27.2.6.161                     |                                                        |
| Pers.No. Name                  |                                                        |
| 80000123 Johnny Sears          |                                                        |
|                                | Offer                                                  |
|                                |                                                        |

- 70. Click the **Possible offers** column. Highlight the **Automatic Offer** row.
- 71. Click the **Get Offer** Get offer button.

| Enrollment                     |                                                                         |
|--------------------------------|-------------------------------------------------------------------------|
|                                |                                                                         |
| Direct selection Selection set | Enroll                                                                  |
| Personnel no.                  | Name Johnny Sears on 19779172911 🔯 🛣 Overview                           |
|                                | Offer selection                                                         |
| ID number                      | Get offer Print form General Notice Error list                          |
|                                | Possible offers Enrollment period                                       |
| Select                         | Beneficiary Changes 01/01/1800 - 12/31/9999                             |
| a 7 I. (), I ()                |                                                                         |
| Pers.No. Name                  |                                                                         |
| 80000123 Johnny Sears          |                                                                         |
|                                |                                                                         |
|                                | Enroll Costs 🖄 Undo selection 🗞 🖄 🖽 🖓 Error List                        |
|                                | Plan Status Validity period Activity                                    |
|                                | Kettrement Plan     TSERS - Retirement Plan     07/01/2011 - 12/21/0000 |
|                                |                                                                         |

72. Click the **Enroll** button.

| List of F | Plans                   |            |            |   |
|-----------|-------------------------|------------|------------|---|
| Activity  | Plan                    | From       | То         |   |
| ≥reate    | TSERS - Retirement Plan | 07/01/2011 | 12/31/9999 | 4 |
|           |                         |            |            |   |
|           |                         |            |            |   |
|           |                         |            |            |   |
|           |                         |            |            |   |
|           |                         |            |            |   |
|           |                         |            |            |   |
|           |                         |            |            |   |
|           |                         |            |            |   |
|           |                         |            |            |   |
|           |                         |            |            |   |
|           |                         |            |            |   |
|           |                         |            |            |   |
|           |                         |            |            |   |
|           |                         |            |            | - |
|           |                         |            |            |   |

73. Click the **Enroll** button.

Click Enroll to enroll the individual in the plan(s) listed.

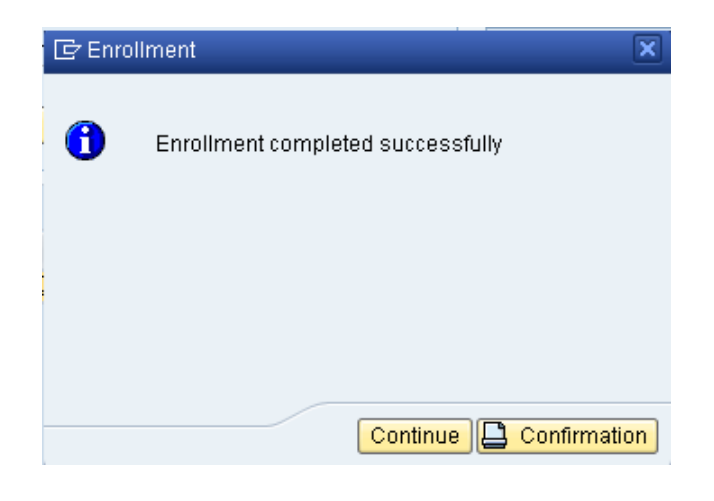

74. Click the **Continue** Continue button.

| Enrollment                     |                                                        |
|--------------------------------|--------------------------------------------------------|
|                                |                                                        |
| Direct selection Selection set | Enroll                                                 |
| Personnel no.                  | Name Johnny Sears on 07/01/2011 📴 🧟 Overview           |
|                                | Offer selection                                        |
| ID number                      | 🗘 Get offer 📮 Print form 📮 General Notice 🖉 Error list |
|                                | Possible offers Enrollment period                      |
| G Select                       | Beneficiary Changes 01/01/1800 - 12/31/9999            |
|                                | Automatic offer                                        |
| a 7   2   6 - 1 î              |                                                        |
| Pers.No. Name                  |                                                        |
| 80000123 Johnny Sears          |                                                        |
|                                | Offer                                                  |

| 75. Click the <b>Back (F3)</b> | ¢ | button. |
|--------------------------------|---|---------|
|--------------------------------|---|---------|

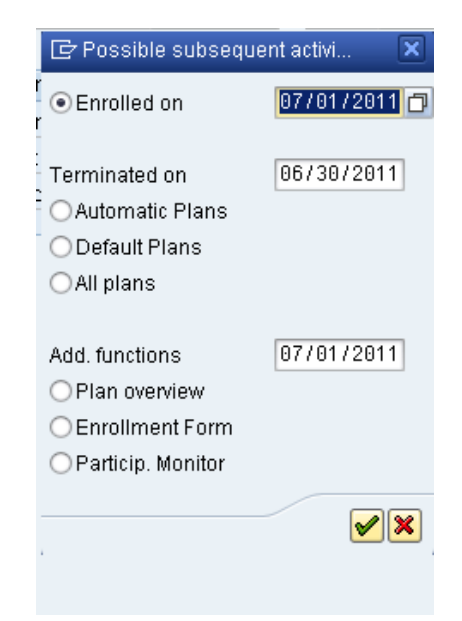

### 76. Click the Cancel (F12) 🧐 button.

The **Possible subsequent activities** pop-up window appears only for enrollment in retirement. The effective date should default to the same date as the Action. If an employee is not entitled to retirement enrollment, such as Temporaries, this window will not appear.

| ils (0009)                                                                              |
|-----------------------------------------------------------------------------------------|
|                                                                                         |
| NameJohnny SearsmployeesPersA4601Cultural ResourcesCLSAOT PermStatuActive11to12/31/9999 |
|                                                                                         |
| 0 Main bank 🔹                                                                           |
| Johnny Sears                                                                            |
| 27609 Stockton                                                                          |
| US USA 🔹                                                                                |
|                                                                                         |
|                                                                                         |
| Bank control key                                                                        |
| Bank control key                                                                        |
| Bank control key C Payroll Check                                                        |
|                                                                                         |

## 77. Click the **Enter** Sutton.

Verify the data is still correct and make changes as appropriate.

Entering the **Bank control key** field is critical. [01] is for checking, and [02] is for savings. If Payroll Direct Deposit (ACH) is selected, this field must be populated with the bank key information for the new employee.

The **Payment method** field will default to [P] for direct deposit, but you can change it to [C] for a printed check, if the employee is not set up for direct deposit yet. The State recommends direct deposit.

If Payroll Direct Deposit (ACH) is selected, the **Bank Account** field must be populated with the bank account number of the new employee.

The **Purpose** field may be left blank. The employee will manage through ESS (Employee Self-Service) or by sending a form to BEST Shared Services for changes.

**NOTE**: The Bank Control Key and choice of Direct Deposit or Check is **MANDATORY**, and payroll will not process for this individual without these fields completed. If you don't have the bank details, please SAVE with 'C' and the employee can enter direct deposit via ESS or HR when the information is received. Employees must use direct deposit unless an exception is granted by the State Controller.

78. Click the Save (Ctrl+S) 📙 button.

| Copy Additional Personal Data (0077)                                                                                                    |                                          |  |  |  |
|----------------------------------------------------------------------------------------------------|------------------------------------------|--|--|--|
| 🔉 🕞 🧟                                                                                                    |                                          |  |  |  |
| Personnel No     Name       EEGroup     A     SPA Employees     Pers       EESubgroup     B2     FT S-FLSAOT Prob     State       Start     06/25/2020     To     12/31/9995 | A 2001 Health Human Services<br>u Active |  |  |  |
| Ethnic origin Black or African American (N                                                                                                    | I-H/L)                                   |  |  |  |
| Military status                                                                                                    | <b>T</b>                                 |  |  |  |
| Veteran Status                                                                                                    | Disability                               |  |  |  |
| Discharge Date                                                                                                    | Status No, I don't have a disability 🔻   |  |  |  |
| O Protected Veteran                                                                                                    |                                          |  |  |  |
| Special Disabled Veteran                                                                                                    |                                          |  |  |  |
| Vietnam Era Veteran                                                                                                    |                                          |  |  |  |
| Other Protected Veteran                                                                                                    |                                          |  |  |  |
| Recently Separated Veteran                                                                                                    |                                          |  |  |  |
| Armed Forces Service Medal Veteran                                                                                                    |                                          |  |  |  |
| Disabled Veteran                                                                                                    |                                          |  |  |  |
| O Not a Protected Veteran                                                                                                    |                                          |  |  |  |
| Non Veteran                                                                                                    |                                          |  |  |  |
|                                                                                                    |                                          |  |  |  |
| Additional Veteran Status                                                                                                    |                                          |  |  |  |
| Separated                                                                                                    |                                          |  |  |  |
| Retired                                                                                                    |                                          |  |  |  |
| State Statute                                                                                                    |                                          |  |  |  |
| Spouse of disable veteran                                                                                                    |                                          |  |  |  |
| Spouse or surviving dependent of deceased veteran                                                                                                    |                                          |  |  |  |
|                                                                                                    |                                          |  |  |  |

Verify the data on this infotype is still correct and make changes as appropriate.

79. Click the Enter 🤷 button.

Enter information as appropriate and available on this screen. If the **Veteran Status** choice is left blank, the system will notify you that it will be recorded as "undisclosed."

The **Military status** field should be left blank unless the employee has a designated military status. If you choose Reserve, infotype 2013 will appear, where you will enter 120 hours of military leave.

80. Click the Save (Ctrl+S) 📕 button.

|     | ¢            | Subtypes for infotype | "Education" (1) 15 Entries found |  |  |  |  |
|-----|--------------|-----------------------|----------------------------------|--|--|--|--|
| ſ   | Restrictions |                       |                                  |  |  |  |  |
|     | <br>∇        |                       |                                  |  |  |  |  |
| (   | V            |                       | 9 🕒                              |  |  |  |  |
| 1   | EE           | Educ. est. text       |                                  |  |  |  |  |
| . 1 | 00           | LESS 9                |                                  |  |  |  |  |
| -   | 01           | LESS HS               |                                  |  |  |  |  |
| ŀ   | 02           | HS GRAD               |                                  |  |  |  |  |
| ŀ   | 03           | HS +1                 |                                  |  |  |  |  |
| þ   | 04           | HS +2                 |                                  |  |  |  |  |
| 41  | 05           | HS +3                 |                                  |  |  |  |  |
| 1   | 06           | BAC DEG               |                                  |  |  |  |  |
| ŀ   | 07           | MASTERS               |                                  |  |  |  |  |
| ŀ   | 08           | PHD                   |                                  |  |  |  |  |
| ŧ   | 09           | Pending Verification  |                                  |  |  |  |  |
|     | ΟA           | ASSOC DEG             |                                  |  |  |  |  |
| 1   | 0D           | DENTIST               |                                  |  |  |  |  |
| 1   | OL           | JURISPRUDENCE         |                                  |  |  |  |  |
| 1   | ОM           | MED DOCTOR            |                                  |  |  |  |  |
|     | 00           | OTHER                 |                                  |  |  |  |  |
| 1   |              |                       |                                  |  |  |  |  |

81. Click the Cancel (F12) 🔀 button. If the education level has not changed.

Select the education level stated on the employment application and the highest level used to qualify for the position. If there are no education records to be recorded, click **Cancel** to move to the next infotype.

If the education level has changed follow step 83.

- 82. Click 02.
- 83. Click the (Enter) 🗹 button.

Select the education level stated on the employment application and the highest level used to qualify for the position.

| Copy Education (0022) |                                                                                                    |  |  |  |  |  |  |  |
|-----------------------|----------------------------------------------------------------------------------------------------|--|--|--|--|--|--|--|
|                       |                                                                                                    |  |  |  |  |  |  |  |
| - o -                 | Personnel No     80000123     Name     Johnny Sears       EEGroup     A     SPA Employees     PersA     4601     Cultural Resources       EESubgroup     A1     FT N-FLSAOT Perm     Statu     Active       Start     0870172003     to     05712/2007 |  |  |  |  |  |  |  |
|                       | Educational est.     02     HS GRAD       Institute/location     Enloe High School       Verified     02     HS GRAD                                                                                                    |  |  |  |  |  |  |  |

| Field Name         | Description                                                                | Values                                |
|--------------------|----------------------------------------------------------------------------|---------------------------------------|
| Start              | Start date of the specified date range                                     | Enter value                           |
|                    |                                                                            | Example: 08/01/2003                   |
| То                 | Ending date of the specified date range                                    | Enter value in to.                    |
|                    |                                                                            | Example: 05/12/2007                   |
| Institute/location | Name or location of educational institution that the employee attended     | Enter value in<br>Institute/location. |
|                    |                                                                            | <b>Example</b> : Enloe High<br>School |
| Verified           | The type of leave certificate (high school diploma, university degree) the | Enter value in Verified.              |
|                    | employee or applicant has acquired at the given institute                  | Example: 02                           |

84. Update the following fields:

### 85. Click the Enter 🥙 button.

Enter the date of the education, the institution (high school, college, university, etc.), and whether it has been verified or not. The Start field is the date the education was started, the to field is the end date of the educational degree.

In the **Verified** field, enter 09 until the education has been verified.

Once the degree has been verified you will use a [PA30] transaction to copy this record and change the field to **Verified [02]**.

| Create Monitoring of Tasks (0019)                                                      |                                                                  |  |  |  |  |
|----------------------------------------------------------------------------------------|------------------------------------------------------------------|--|--|--|--|
| 6 B 🚨                                                                                  |                                                                  |  |  |  |  |
| Personnel No 80000123 Nar<br>EEGroup A SPA Employees<br>EESubgroup A1 FT N-FLSAOT Perm | ne Johnny Sears<br>PersA 4601 Cultural Resources<br>Statu Active |  |  |  |  |
| Task                                                                                   |                                                                  |  |  |  |  |
| Task Type 05 Credential Ve<br>Date of Task 🗹                                           | rificat 👻<br>Processing indicator New task 👻                     |  |  |  |  |
| Reminder                                                                               |                                                                  |  |  |  |  |
| Reminder Date                                                                          | For specific task type                                           |  |  |  |  |
| Comments                                                                               |                                                                  |  |  |  |  |

86. Click the **Next record (Shift+F7)** 🗟 button. (Create if education level changed.

This Monitoring of Tasks screen allows you to set a reminder to verify the education entered by a specific date, if any was entered.

| 🖻 Subtypes for infotype "Certification and Licensing" (1) 70 Entries found |                                          |            |            |  |    |  |  |
|----------------------------------------------------------------------------|------------------------------------------|------------|------------|--|----|--|--|
| Re                                                                         | strictions                               |            |            |  |    |  |  |
|                                                                            |                                          |            |            |  |    |  |  |
|                                                                            | nnce.                                    |            |            |  |    |  |  |
| VB                                                                         |                                          |            |            |  |    |  |  |
| Catego_                                                                    | Name                                     | Start Date | End Date   |  |    |  |  |
| 0001                                                                       | Acupuncture - Acupuncture Lic Bd         | 01/01/1900 | 12/31/9999 |  | *  |  |  |
| 0002                                                                       | Rel Estate Appraiser - Appraisal Board   | 01/01/1900 | 12/31/9999 |  | Ψ. |  |  |
| 0003                                                                       | Auctioneer - Autioneer Lic Bd            | 01/01/1900 | 12/31/9999 |  |    |  |  |
| 0004                                                                       | Geologists - Geologists Lic Bd           | 01/01/1900 | 12/31/9999 |  |    |  |  |
| 0005                                                                       | Soil Scientist - Soil Scientists Lic     | 01/01/1900 | 12/31/9999 |  |    |  |  |
| 0006                                                                       | Architecture License - Architecture Boar | 01/01/1900 | 12/31/9999 |  |    |  |  |
| 0007                                                                       | Dietetic Reg - Dietetics/Nutrition       | 01/01/1900 | 12/31/9999 |  |    |  |  |
| 0008                                                                       | Professional Enginer - Eng / Survey Ex B | 01/01/1900 | 12/31/9999 |  |    |  |  |
| 0009                                                                       | Pathologists - Pathologists Bd           | 01/01/1900 | 12/31/9999 |  |    |  |  |
| 0010                                                                       | Law Enforcement Off - Law Examiners Bd   | 01/01/1900 | 12/31/9999 |  |    |  |  |
| 0011                                                                       | Licensed Counselor - Prof Counselors Bd  | 01/01/1900 | 12/31/9999 |  |    |  |  |
| 0012                                                                       | Registered Nurse - Nursing Board         | 01/01/1900 | 12/31/9999 |  |    |  |  |
| 0013                                                                       | Occupation Therapist - Occupational Ther | 01/01/1900 | 12/31/9999 |  |    |  |  |
| 0014                                                                       | Pharmacy License - Pharmacy Board        | 01/01/1900 | 12/31/9999 |  |    |  |  |
| 0015                                                                       | Physicial Therapist - Physical Therapy B | 01/01/1900 | 12/31/9999 |  |    |  |  |
| 0016                                                                       | Medical Doctor - Medical Board           | 01/01/1900 | 12/31/9999 |  |    |  |  |
| 0017                                                                       | Psychological Asc - Psychology Board     | 01/01/1900 | 12/31/9999 |  |    |  |  |
| 0018                                                                       | Rel Estate Appraiser - Real Estate Comm  | 01/01/1900 | 12/31/9999 |  | 1  |  |  |
| 0019                                                                       | Clinical Addict Spec - Social Work Cert  | 01/01/1900 | 12/31/9999 |  | Υ. |  |  |
| 70 Entr                                                                    | ries found                               |            |            |  |    |  |  |

87. Click the **Cancel (F12)** button. If the Certification/Licensing has not changed.

Choose any additional certifications and/or licenses to enter on the record of this individual. If there are no certifications to add, click **Cancel** to move to the next infotype.

If the education level has changed follow step 89.

- 88. Click 0031.
- 89. Click the **(Enter)** which button.

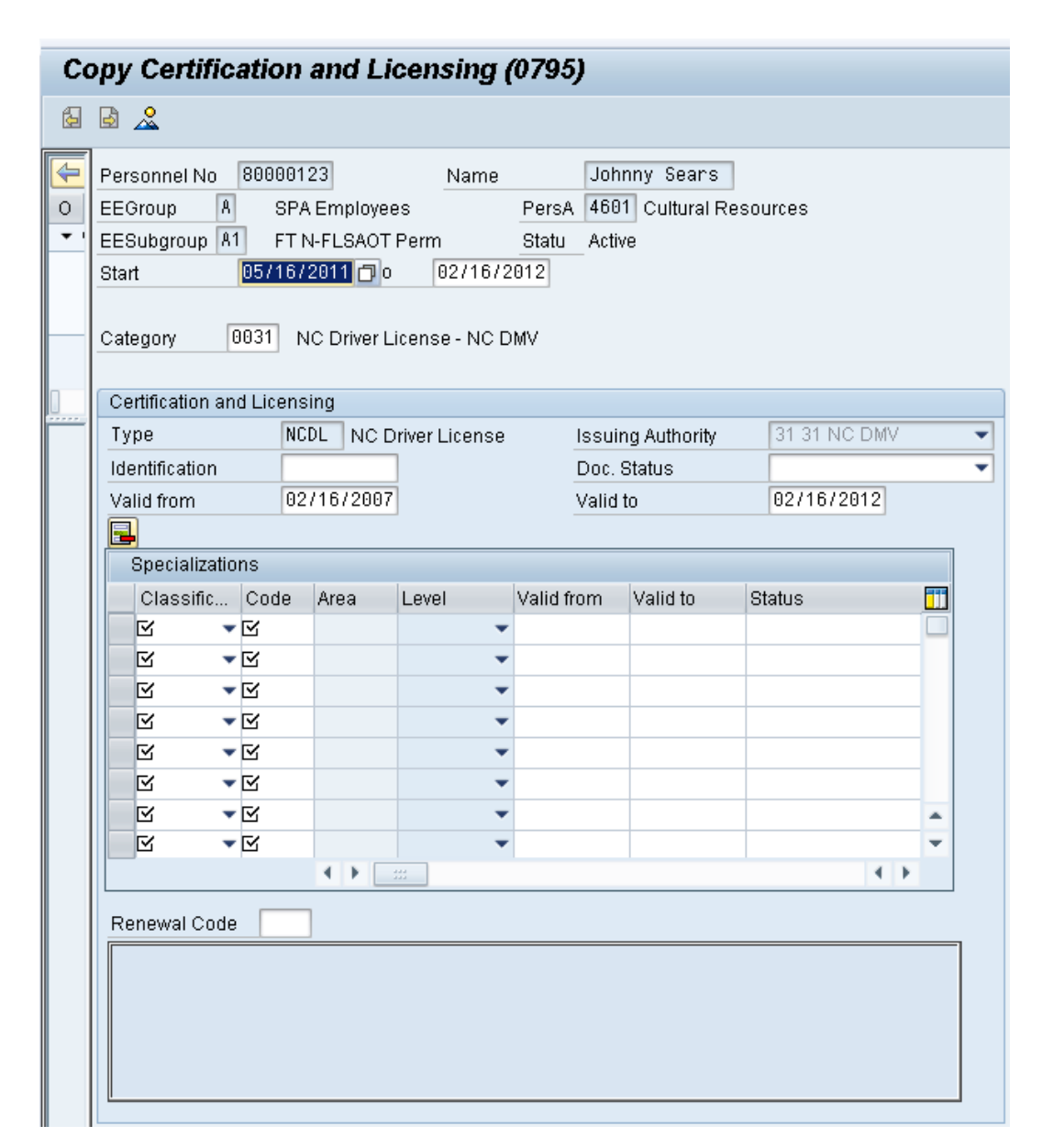

90. Update the following fields:

| Field Name | Description                                                                                                    | Values                                                    |
|------------|----------------------------------------------------------------------------------------------------|-----------------------------------------------------------|
| Valid from | Beginning date of the specified date<br>range. Also referred to as the effective<br>date range, identifies the lifespan<br>assigned to an object or an infotype<br>record, or the period of time that<br>these items "exist". | Enter value in Valid from.<br><b>Example</b> : 02/16/2007 |
| Valid to   | Contains a date that identifies the end<br>of the validity period which is the<br>ending date of the organizational<br>assignment; if the assignment is<br>ongoing, the "end of time"<br>12/31/9999 is entered                | Enter value in Valid to.<br>Example: 02/16/2012           |

| Copy Date Specifications (0041)                               |     |  |  |  |  |  |  |
|---------------------------------------------------------------|-----|--|--|--|--|--|--|
|                                                               |     |  |  |  |  |  |  |
|                                                               |     |  |  |  |  |  |  |
|                                                               |     |  |  |  |  |  |  |
| Personnel No 80000123 Name Johnny Sears                       |     |  |  |  |  |  |  |
| EEGroup A SPA Employees PersA 4601 Cultural Resources         |     |  |  |  |  |  |  |
| EEQubaroun #1 ET NEL SAOT Barro Statu Activo                  |     |  |  |  |  |  |  |
|                                                               |     |  |  |  |  |  |  |
| Start 0770172011 D to 1273179999                              |     |  |  |  |  |  |  |
|                                                               |     |  |  |  |  |  |  |
| Date Specifications                                           |     |  |  |  |  |  |  |
| Date type Date Date type Date                                 |     |  |  |  |  |  |  |
| 01 Original Hire Date 01/01/2008 02 Agency Hire Date 07/01/20 | 011 |  |  |  |  |  |  |
| R3 Last Day Worked R5/31/2011                                 | -   |  |  |  |  |  |  |
|                                                               | -   |  |  |  |  |  |  |
|                                                               |     |  |  |  |  |  |  |
|                                                               |     |  |  |  |  |  |  |
|                                                               |     |  |  |  |  |  |  |
|                                                               | -   |  |  |  |  |  |  |
|                                                               |     |  |  |  |  |  |  |

- 91. **Delete** Date Type '03' Last Day Worked and Date '05/31/2011.'
- 92. Click the Enter 🥙 button.

Review the change date specifications information and make changes as appropriate.

When returning from reasons 01-05, you will delete the last day worked.

| Date Specifications   |            |                     |            |  |  |  |
|-----------------------|------------|---------------------|------------|--|--|--|
| Date type             | Date       | Date type           | Date       |  |  |  |
| 01 Original Hire Date | 01/01/2008 | 02 Agency Hire Date | 07/01/2011 |  |  |  |
|                       |            |                     |            |  |  |  |

93. Click the Save (Ctrl+S) 📕 button.

| Create Related Experience (9822)                                                                                                    |  |  |  |  |  |  |
|----------------------------------------------------------------------------------------------------|--|--|--|--|--|--|
| 🔉 🗟 🧟                                                                                                    |  |  |  |  |  |  |
| Personnel No     Name       EEGroup     A       SPA Employees     PersA       Health Human Services       EESubgroup     A1       FT N-FLSAOT Perm     Statu       Start     To       12/31/9999 |  |  |  |  |  |  |
| (Not to be used for Supplemental Staff)                                                                                                    |  |  |  |  |  |  |
| Classification                                                                                                    |  |  |  |  |  |  |
| Position 65002858 800904001427<br>Facility Survey Consult I                                                                                                    |  |  |  |  |  |  |
| Job 30002888 Fac Survey C<br>Facility Survey Consultant I                                                                                                    |  |  |  |  |  |  |
| Related Work Experience                                                                                                    |  |  |  |  |  |  |
| Months 6 Calculated Months: 0                                                                                                    |  |  |  |  |  |  |
| Related Education                                                                                                    |  |  |  |  |  |  |
| Months 48                                                                                                    |  |  |  |  |  |  |

94. Click the Enter 🞯 button.

Best practice is to enter any data as appropriate, review all data, and click Enter to allow the system to validate the data.

Agency representative will need to enter the following fields:

- o Related Work Experience
- Related Education Months

95. Click the Save (Ctrl+S) 📕 button.

| Copy Objects on Loan (0040)                                                                                                    |  |  |  |  |  |  |
|----------------------------------------------------------------------------------------------------|--|--|--|--|--|--|
|                                                                                                    |  |  |  |  |  |  |
| Personnel No     80000123     Name     Johnny Sears       EEGroup     A     SPA Employees     PersA     4601     Cultural Resources       EESubgroup     A1     FT N-FLSAOT Perm     Statu     Active       Start     07/01/2011     to     12/31/9999 |  |  |  |  |  |  |
| Objects on Loan                                                                                                    |  |  |  |  |  |  |
| Object on Ioan 01 State ID                                                                                                    |  |  |  |  |  |  |
| Number/unit 1 Pieces                                                                                                    |  |  |  |  |  |  |
| Loan object no. 5551268                                                                                                    |  |  |  |  |  |  |
| Comments                                                                                                    |  |  |  |  |  |  |
| Line 1                                                                                                    |  |  |  |  |  |  |
| Line 2                                                                                                    |  |  |  |  |  |  |
| Line 3                                                                                                    |  |  |  |  |  |  |

96. Update the following fields:

| Field Name      | Description                                                             | Values                            |
|-----------------|-------------------------------------------------------------------------|-----------------------------------|
| Object on loan  | Enter the key of the object the employee has borrowed from the company. | Enter value in Object on<br>loan. |
|                 |                                                                         | Example: 01                       |
| Number/unit     | Enter number/unit of items out on a loan.                               | Enter value in<br>Number/unit.    |
|                 |                                                                         | Example: 1                        |
| Number/unit     | Enter number/unit of items out on a loan.                               | Enter value in<br>Number/unit.    |
|                 |                                                                         | Example: pieces                   |
| Loan object no. | Identification or reference number of the object (if available)         | Enter value in Loan object<br>no. |
|                 |                                                                         | Example: 5551268                  |

97. Click the Enter 🥙 button.

Enter the object on loan that will be issued to the individual. When the individual separated, the various objects on loan were delimited. Here you will reassign or add new ones.

Comments may be entered on lines 1, 2, and 3 if appropriate for your business policy.

**NOTE**: If the employee receives more than one item on loan, you will need to process a PA30 transaction in order to add the additional line items to infotype 0040.

98. Click the Save (Ctrl+S) 📕 button.

| Personnel Actions                                                                                                    |                                                                                        |                      |                           |                        |       |
|----------------------------------------------------------------------------------------------------|----------------------------------------------------------------------------------------|----------------------|---------------------------|------------------------|-------|
| <b>(b)</b>                                                                                                    |                                                                                        |                      |                           |                        |       |
| <ul> <li>◆ ◆ I 疑 送 問 I &gt; ◆ 会</li> <li>Object manager scenario: EMPLOYEE</li> <li>◆ Person</li> <li>• 圖 Collective search help</li> <li>• 圖 Search Term</li> <li>• 圖 Free search</li> </ul> | Personnel no.80000123 TNameJohnny SearsEEGroupASPA EmployeesEESubgroupA1From07/01/2011 | PersA 46<br>CostC 46 | 01 Cultural<br>99999999 ( | Resources<br>CULTURE R | ESOUR |
|                                                                                                    | Personnel Actions                                                                      |                      |                           |                        |       |
|                                                                                                    | Action Type                                                                            | Personn              | EE group                  | EE subg                |       |
|                                                                                                    | New Hire (NC)                                                                          |                      |                           |                        | -     |
|                                                                                                    | Promotion (NC)                                                                         |                      |                           |                        | -     |
|                                                                                                    | Reinstatement/Reemployment(NC)                                                         |                      |                           |                        | 33    |
|                                                                                                    | Leave of Absence (NC)                                                                  |                      |                           |                        |       |
|                                                                                                    | Quick Entry (NC)                                                                       |                      |                           |                        |       |
|                                                                                                    | Investigatory W/Pay (NC)                                                               |                      |                           |                        |       |
|                                                                                                    | Suspension (NC)                                                                        |                      |                           |                        |       |
|                                                                                                    | Non-Beacon to Beacon(NC)                                                               |                      |                           |                        |       |
|                                                                                                    | Transfer (NC)                                                                          |                      |                           |                        |       |
|                                                                                                    | Appointment Change (NC)                                                                |                      |                           |                        |       |
|                                                                                                    | Reallocation (NC)                                                                      |                      |                           |                        |       |
|                                                                                                    | Demotion (NC)                                                                          |                      |                           |                        |       |
|                                                                                                    | Salary Adjustment (NC)                                                                 |                      |                           |                        |       |
|                                                                                                    | Cancel Salary Adjustment(NC)                                                           |                      |                           |                        |       |
|                                                                                                    | Renarction PayContinuation (NC)                                                        |                      |                           |                        |       |
|                                                                                                    | Separation (NC)                                                                        |                      |                           |                        |       |
|                                                                                                    | Career Progression (NC)                                                                |                      |                           |                        |       |
|                                                                                                    | Band Revision (NC)                                                                     |                      |                           |                        |       |
|                                                                                                    |                                                                                        |                      |                           |                        |       |

# 99. Click the (Enter) 🗹 button.

When you reach the Personnel Actions screen again, the system has processed all appropriate infotypes for the action you are creating. Now the action has been successfully processed, and you can complete the workflow.

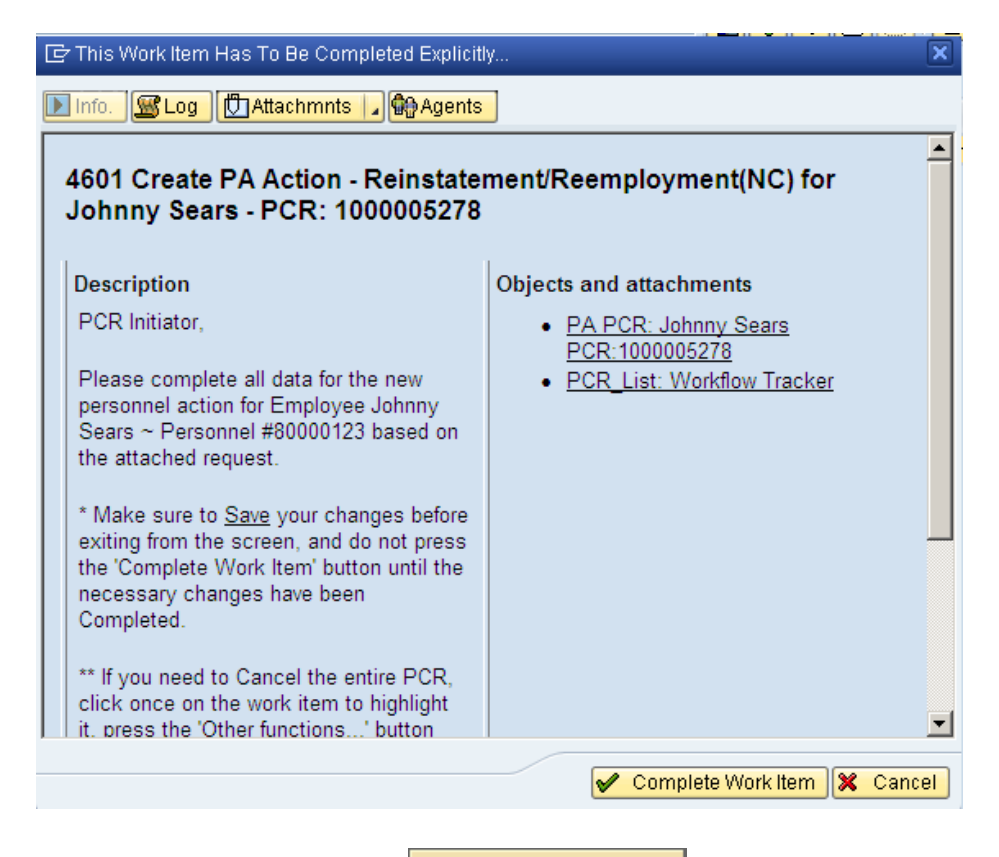

100. Click the Complete Work Item Complete Work Item button.

| Business Workplace of Workflow Initiator                                                                                                    |                                                                                                    |
|----------------------------------------------------------------------------------------------------|----------------------------------------------------------------------------------------------------|
| 7 New message 🛛 Find folder 🛗 Find document 🕮 Appointm                                                                                                    | nent calendar 🛛 🐵 Distribution lists                                                                                                    |
| Workplace: Workflow Initiator     Workplace: Workflow Initiator     Discuments 0     Documents 0     Orouped according to content     Grouped according to content type     Grouped according to sort key     Grouped according to task     Overdue entries 0     Deadline Messages 0     Deadline Messages 0     Detubox     Grext entries 1     Outbox     Grext entries 1     Shared folders     Grouped folders     Grouped folde | Image: Image: |
|                                                                                                    | Business Workplace                                                                                                    |

101. Click the Back (F3) 🍄 button.

You can remain in this SAP Business Workplace and process additional PCRs or click the Back to return to the main SAP Easy Access screen.

| SAP Easy Access                    |  |
|------------------------------------|--|
| 🚺 🔄 🏷   🐺 👪 🥒   🔻 🔺                |  |
| 🔻 🔁 Favorites                      |  |
| ZPAA076 - Employee_Action_Requests |  |
| • 😹 PA30 - Maintain HR Master Data |  |
| 🔻 🔁 SAP menu                       |  |
| <ul> <li>Office</li> </ul>         |  |
| 🕨 🛄 Cross-Application Components   |  |
| Logistics                          |  |
| Accounting                         |  |
| 🕨 🗀 Human Resources                |  |
| 🕨 🗀 Information Systems            |  |
| 🕨 🗖 Tools                          |  |

102. The Reinstatement/Reemployment Action is complete, but we recommend reviewing via PA20 all infotypes that have been processed.

Check the Leave balances to ensure that they are correct upon the Reinstatement/Reemployment Action.

- For example, those employees who leave and reinstate within the same calendar year, the system grants pro-rated Community Service Leave on top of what the employee may have already. The system is hard coded in the background to allow the consumption of 24 hours of CSL only, therefore, it will display incorrectly.
- If a Holiday which the employee was not eligible to have upon Separation was not reduced at Separation, it will move to Holiday Comp upon Reinstatement--giving the employee an overstated Leave balance.

#### Additional Resources

Information

Training HELP website: https://www.osc.nc.gov/state-agency-resources/training/training\_help\_documents

#### Change Record

Change Date: 2/5/21 (B. Johnson) Changes: Infotype 0007

Change Date: 3/31/22 (C. MacDonald) Changes: Removed Date Monitoring Report (S\_PH0\_48000450), replaced it with BOBJ Report – B0099 – Employee Deadline Dates